# 

Instrucciones para Participantes y Espectadores

## Sigue a tus corredores en tiempo real *Follow your athletes on real time*

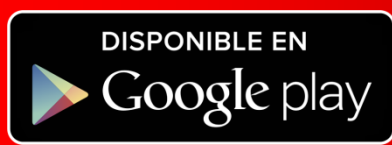

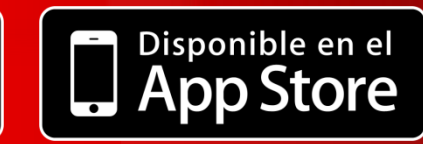

## Instrucciones para

Instructions for

## participantes y espectadores

participants and spectators

Foto: Boris Albarrán

1. Descarga e instala la aplicación **NOW RUN** desde Play Store o App Store.

> 1. Download and install **NOW RUN APP** from Play Store or App Store.

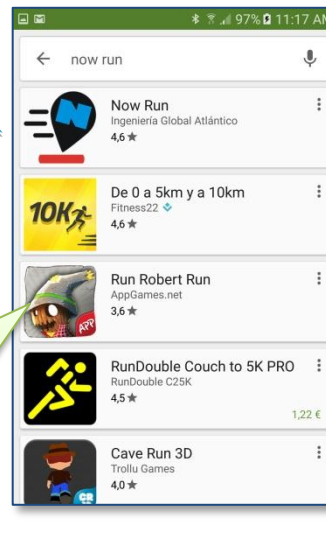

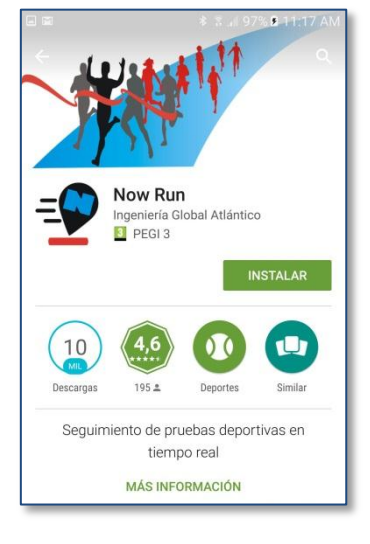

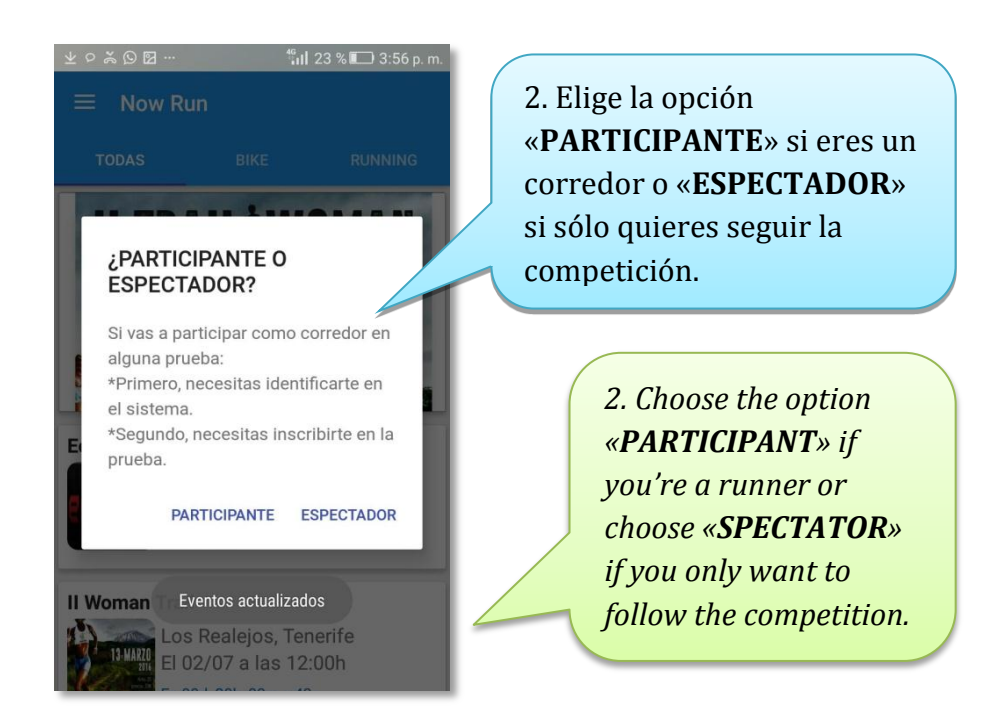

<u>Contacto/Contact</u>: ⊠ nowrunapp@gmail.com

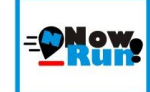

3. Si eres **ESPECTADOR**, selecciona la carrera y elige los corredores que desees ver. ¡Ya puedes seguir la competición!

3. If you are a **SPECTATOR**, select the race and choose the runners you want to follow. Now you can follow the race!

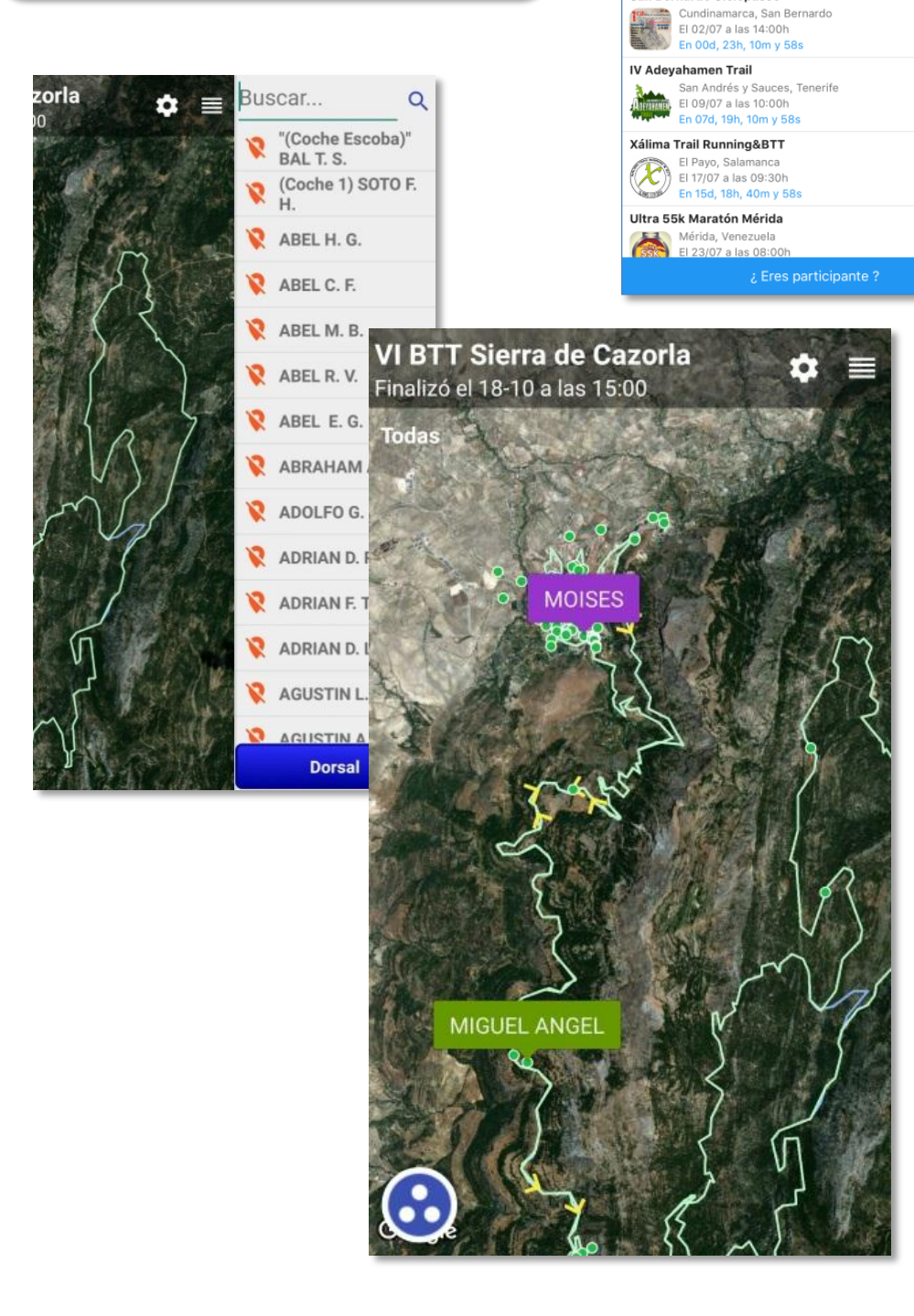

FULLMOON TRAI

EoX240

II Woman Trail

e. Portuga

El 02/07 a las 06:00h En 00d, 15h, 10m y 58s

Los Realejos, Tenerife El 02/07 a las 11:00h En 00d, 20h, 10m y 58

San Bernardo Ciclopaseo

TIJARAFE / LA PALMA

20 AGOSTO 2016 21:00 HORAS PON LA LUNA A TUS PIES!

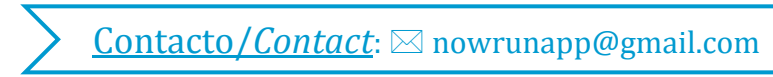

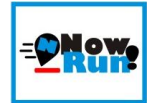

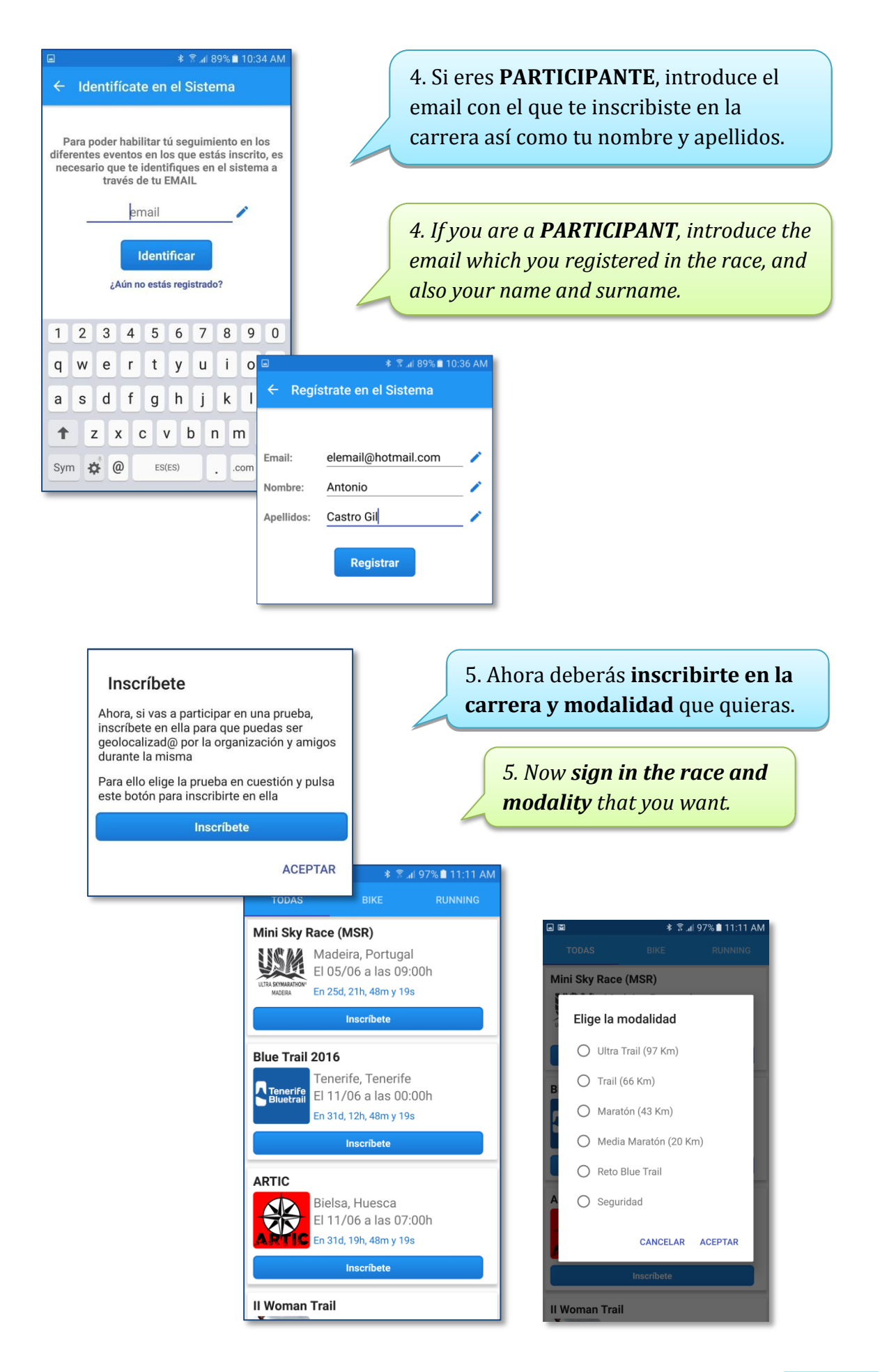

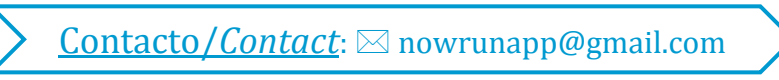

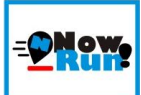

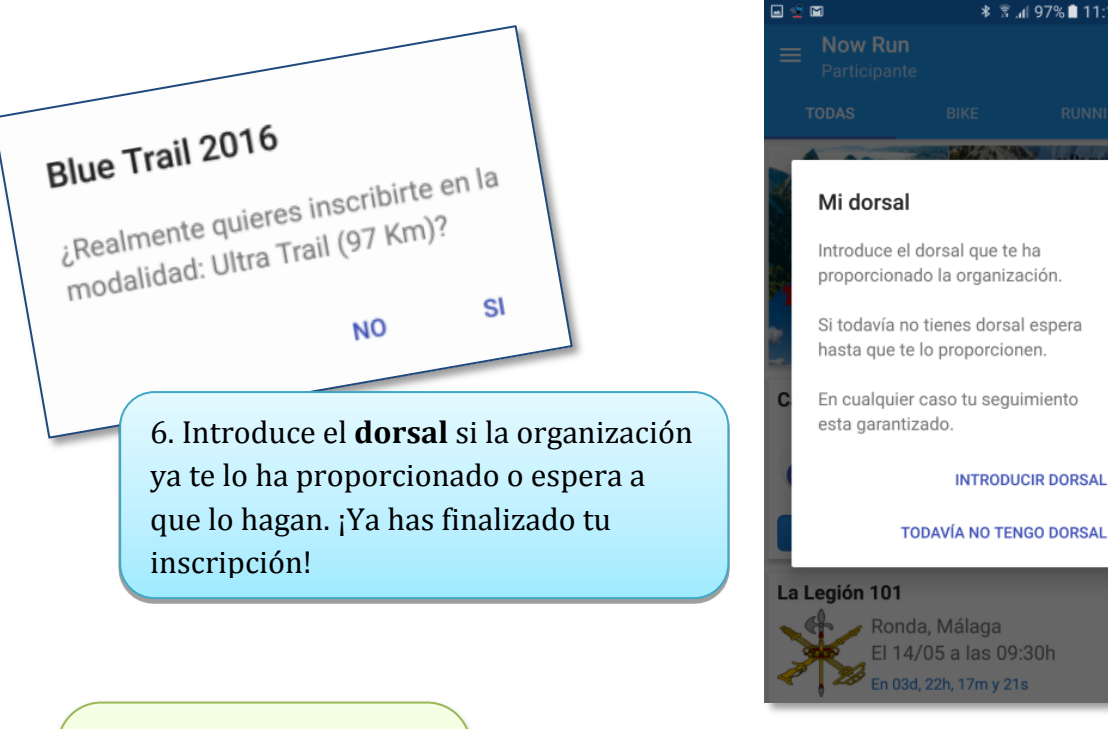

6. Introduce the number of your dorsal if you have already got it or wait to it. You have already finished you inscription!

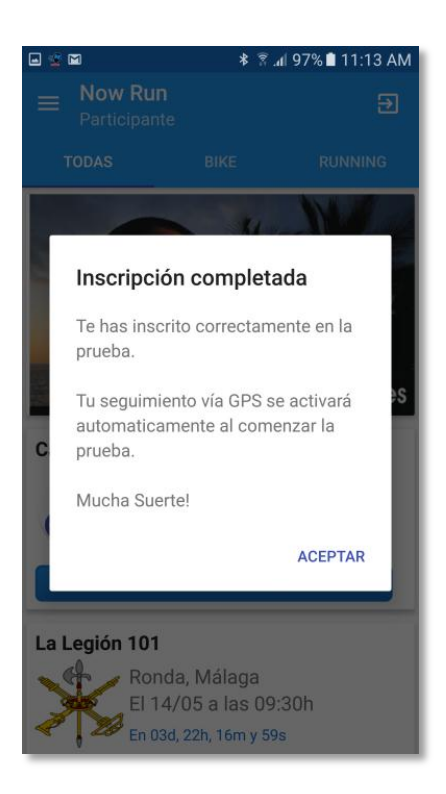

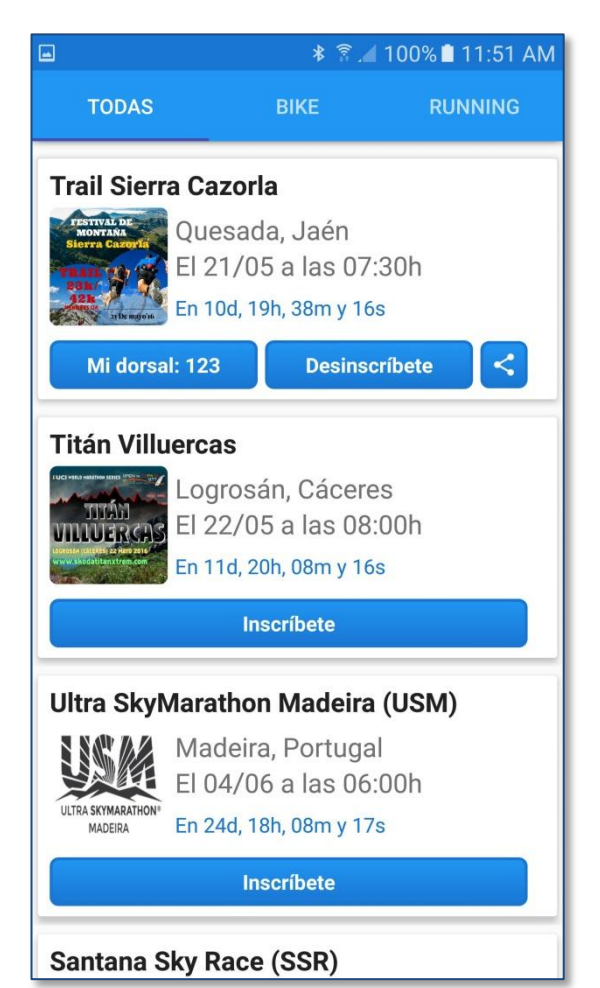

🗚 💲 📶 97% 🗎 11:12 AM

INTRODUCIR DORSAL

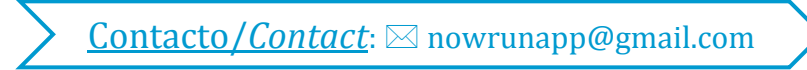

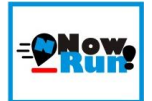

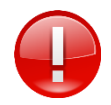

Revisa que tengas bien configurada la hora de tu teléfono, porque puedes tener descorregido el GMT. Y no lo pongas en modo avión, ya que entonces no emitirá señal. No olvides conectar tu GPS y datos móviles. La aplicación comenzará a emitir tu posición justamente en el momento que

#### GMT erroneo

Tu GMT actual es: +0100. Para que tu seguimiento sea completo debes establecer la fecha/ hora y el GMT de la carrera: +0200

Puedes cambiarlo ahora o más adelante desde Ajustes->Fecha y hora.

MÁS ADELANTE CAMBIAR GMT

comience la prueba, y dejará de emitirla automáticamente al finalizar.

Check that you have correctly configured **the time of your phone**, because you might have misconfigured GMT. And **do not put the phone in airplane mode**; it will not emit any signal. Don't forget to **connect your GPS and Data**. The application will begin showing your position just at the beginning of the race, and will stop showing it automatically after finish.

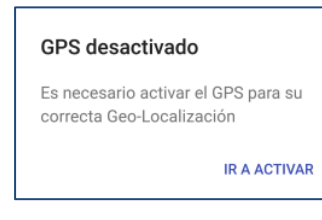

Si tienes un iPhone, debes abrir la aplicación antes de la carrera (no más de 1 hora antes) ya que este sistema de teléfono no permite ejecución de aplicaciones en segundo plano.

*If you have an iPhone*, you must open the application before the race (no more than 1 hour before), because as this phone system does not allow applications running in the background.

Por último, debes **aceptar todos los permisos** para envíos de mensajes de seguridad.

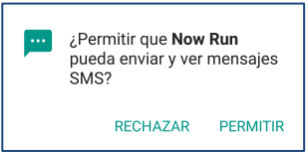

Finally, permits must be accepted for security messages.

#### Seguridad

Now Run necesita permiso para enviar SMS a la organización en caso de pulsar el botón de emergencia durante la prueba

CANCELAR DAR PERMISO

#### Notificación Carrera Test 2

Para que su geolocalización pueda llevarse a cabo, es MUY IMPORTANTE no eliminar la notificación generada por la App en la barra superior.

ACEPTAR

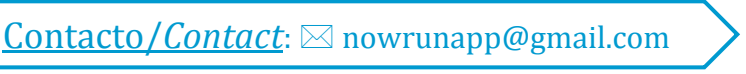

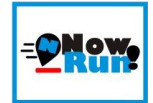

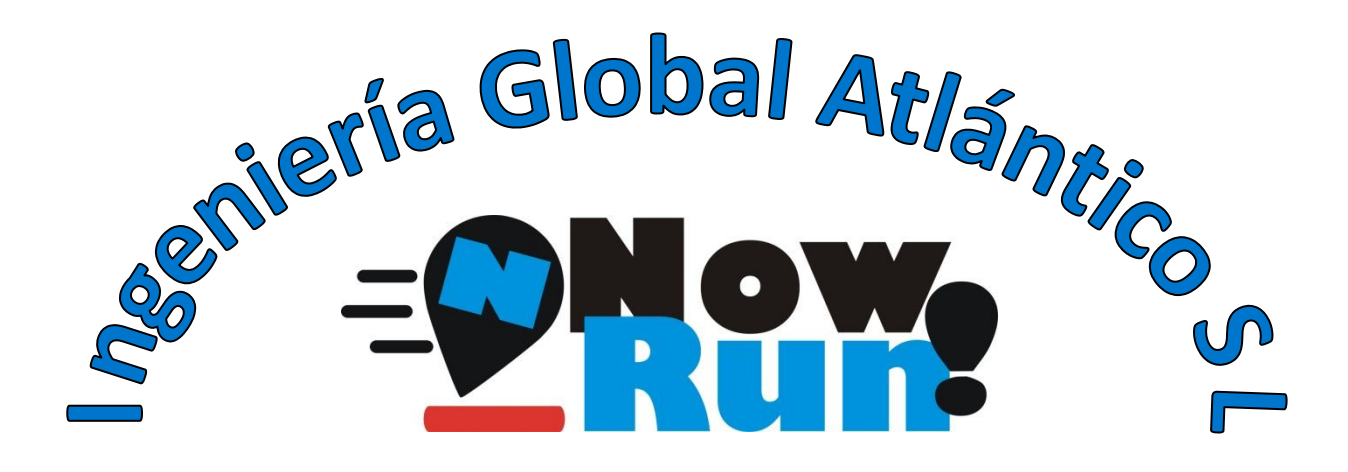

## <u>Seguimiento de eventos deportivos</u>

### y entrenamientos individuales o por equipos

Camino Los Salados, s/n.

38760 Los Llanos de Aridane - Santa Cruz de Tenerife

nowrunapp@gmail.com

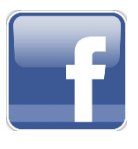

Now Run

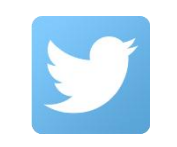

@nowrunapp

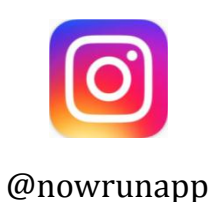

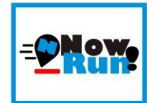

**<u>Contacto/Contact</u>**:  $\bowtie$  nowrunapp@gmail.com